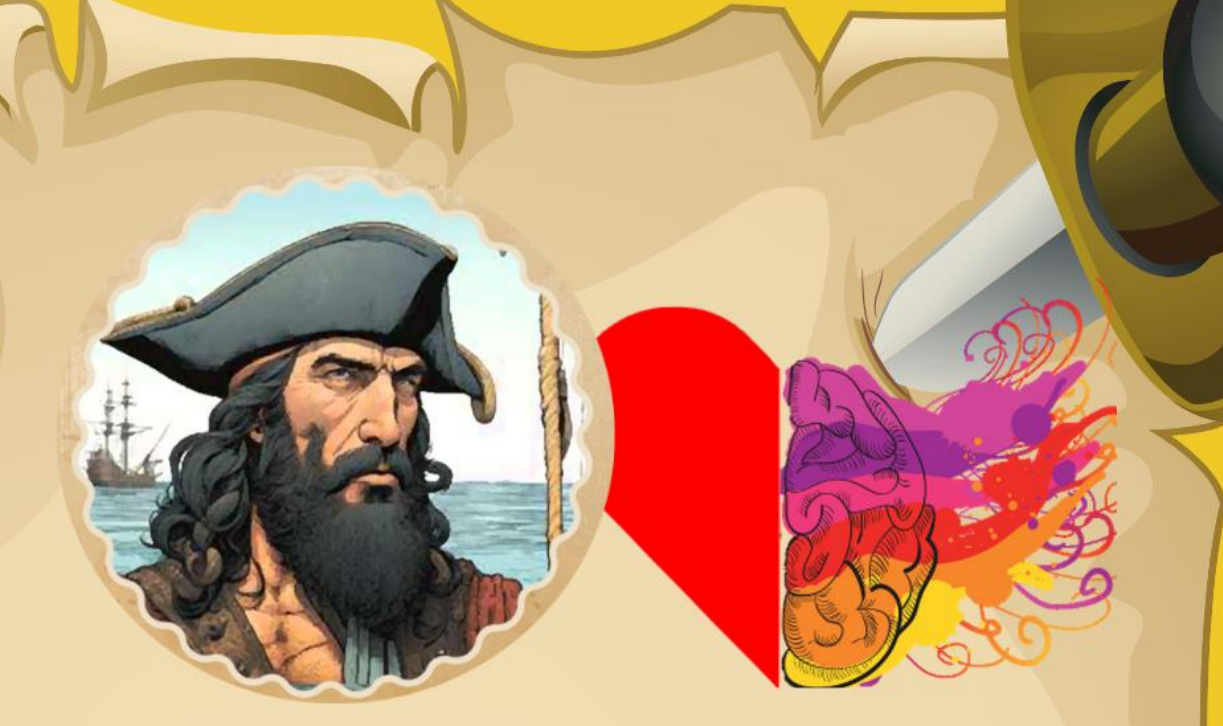

Project No: 2021-1-PL01-KA220-SCH-000029785

# HYBRID GAME FOR CHILDREN AGED 11-15

User's Guide

Developed by ASSERTED KNOWLEDGE

December 2024

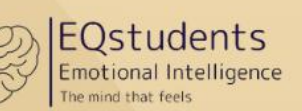

SOCIAL AWARE

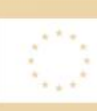

Co-funded by the European Union

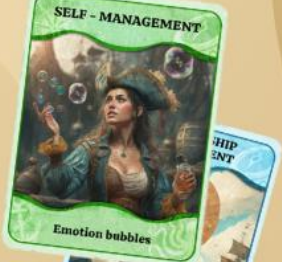

021-1-PL01-KA220-SCH-00002978

www.eqstudents.eu

#### EQSTUDENTS Emotional Intelligence The mind that feels

# Table of Contents

| The EQSTUDENTS Hybrid Game Guide                        | 4 |
|---------------------------------------------------------|---|
| How the Game Works                                      | 4 |
| Gamification and Motivation                             | 4 |
| Goal of the Game                                        | 4 |
| Overview                                                | 5 |
| Game Learning Objectives & Outcomes                     | 8 |
| Game Environment                                        | 9 |
| How to navigate as a teacher/moderator                  | 9 |
| How to create groups of students as a teacher/moderator |   |
| How to download and set up the game                     |   |
| How to play the game                                    |   |
| How to add scores as a teacher/moderator                |   |
| Gameplay Screens                                        |   |
| Gamification Workflows                                  |   |
| The role of the moderator                               |   |
| The Activity Cards                                      |   |
| SELF-AWARENESS                                          |   |
| self-management                                         |   |
| SOCIAL-AWARENESS                                        |   |
| RELATIONSHIP MANAGEMENT                                 |   |
| Solutions for the virtual activities                    |   |

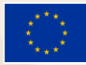

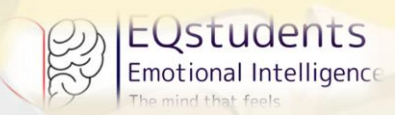

Welcome to the EQstudents Hybrid Card Game – Your Adventure to Unlock Emotional Intelligence!

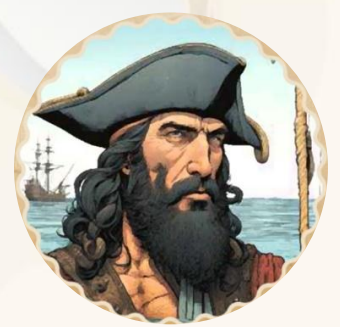

Ahoy, brave adventurers!

Ready to embark on a journey that will sharpen your emotional skills and lead you to the hidden EQ treasure?

Welcome aboard the EQstudents pirate ship, where you'll sail through fun challenges, both physical and virtual, to boost your emotional intelligence and become an EQ expert!

In this exciting game, you and your crew of fellow explorers will face 24 cards—12 filled with physical activities and 12 packed with virtual adventures. Each card holds a unique challenge designed to help you understand, express, and manage your emotions, all while building stronger connections with others.

Your mission is simple: collect all the cards, unlock the EQ treasure, and discover the true power of emotional intelligence. So, gather your crew, set sail, and get ready to boost your EQ while having a blast.

The treasure of emotional wisdom awaits! Let the adventure begin! 养

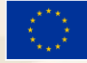

The EQSTUDENTS Hybrid Game Guide

EUStudents

Emotional Intelligence

Based on Daniel Goleman's groundbreaking definition of EQ, which emphasizes the ability to recognize, understand, and manage your own emotions as well as those of others, the game provides an engaging and hands-on way for players to develop essential emotional skills. The game revolves around four key dimensions of EQ:

- 1. Self-awareness: Recognizing and understanding your own emotions.
- 2. Self-management: Managing your emotions effectively and responsibly.
- 3. Social awareness: Recognizing and understanding the emotions of others.
- 4. Relationship management: Building and maintaining healthy, positive relationships.

#### How the Game Works

The **EQstudents Hybrid Card Game** features 24 action cards—12 physical and 12 virtual—designed to engage players in various interactive activities that challenge them to apply EQ principles in reallife situations. Each action card contains a task or challenge that requires players to reflect on their emotions, practice emotional regulation, or navigate social interactions, all while working towards unlocking the ultimate treasure of emotional intelligence.

In the **virtual** component, players navigate digital adventures that test their ability to apply EQ concepts in virtual environments. Meanwhile, the **physical** activities are designed to bring the learning to life through fun, hands-on exercises, ensuring that the game experience is dynamic and interactive. With its main goal to encourage students to do as many EQ activities as possible, there is no level of difficulty as the game flows...Each EQ dimension is unique!

#### Gamification and Motivation

The **EQstudents Hybrid Card Game** incorporates motivational workflows and gamification elements, such as rewards, challenges, and progression, to keep players engaged throughout the experience. The gameplay is designed to be not only fun but also educational, ensuring that students not only enjoy the process but retain and apply the skills they develop.

With its vibrant, pirate-themed world, the game is visually appealing to students and encourages them to actively participate, fostering an environment where learning emotional intelligence feels like an adventure.

#### Goal of the Game

The ultimate goal of the **EQstudents Hybrid Card Game** is to collect all the cards and unlock the EQ treasure, a symbolic reward representing the mastery of emotional intelligence. By completing the challenges in each of the four EQ dimensions, you'll gain the emotional tools necessary to not only succeed in school but in life.

Ready to dive into the world of emotional intelligence and embark on a treasure hunt?

The adventure awaits!

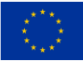

Co-funded by the European Union

Funded by the European Union. Views and opinions expressed are however those of the author(s) only and do not necessarily reflect those of the European Union or the European Education and Culture Executive Agency (EACEA). Neither the European Union nor EACEA can be held responsible for them. Project Number: 2021-1-PL01-KA220-SCH-000029785

#### Overview

EQSTUDENTS Emotional Intelligence

The player holds an album of **24 cards** that need to be collected. All uncollected cards will be locked. The cards will be opened in a linear process following the mentality of 'escape' games.

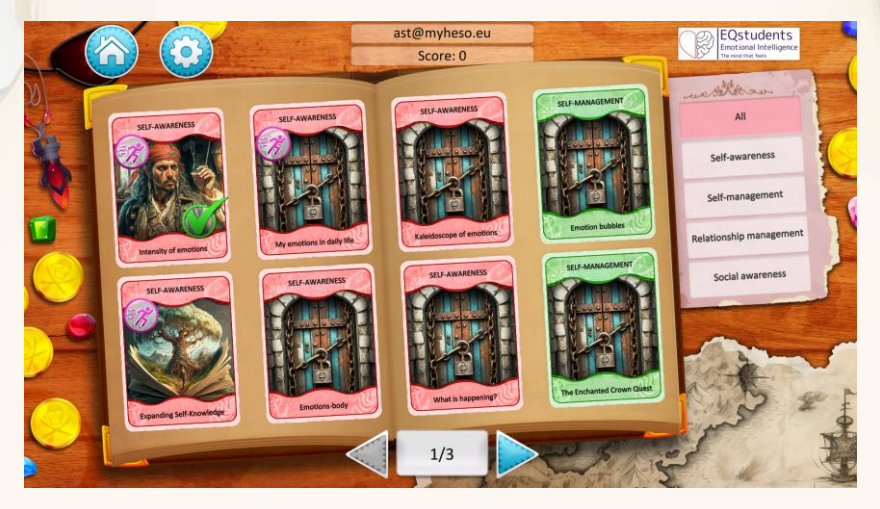

Once a card is collected, it will be added in the photo album (image 1).

Image 1. Photo album with collected cards

To collect a card, a player has to click on it and complete the activity that is revealed. The player can go back anytime by clicking outside the card.

The activities included in the cards can be either *virtual* or *physical*.

The virtual activities can have the following format:

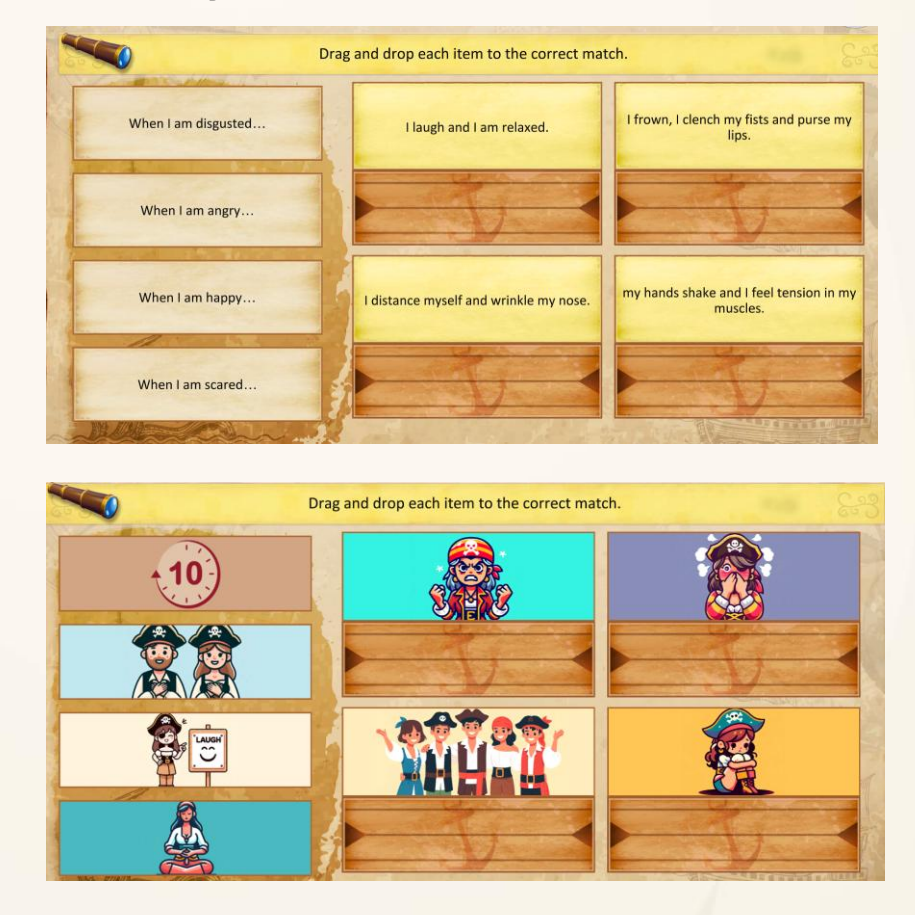

## Matching tiles with text

## Matching tiles with images

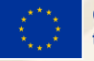

Co-funded by the European Union

Funded by the European Union. Views and opinions expressed are however those of the author(s) only and do not necessarily reflect those of the European Union or the European Education and Culture Executive Agency (EACEA). Neither the European Union nor EACEA can be held responsible for them. Project Number: 2021-1-PL01-KA220-SCH-000029785

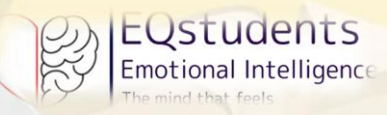

-Nol I oversleptl - Jack jumped out of bed, quickly dressed and ran to catch the bus. The driver closed the door in his face! - I am

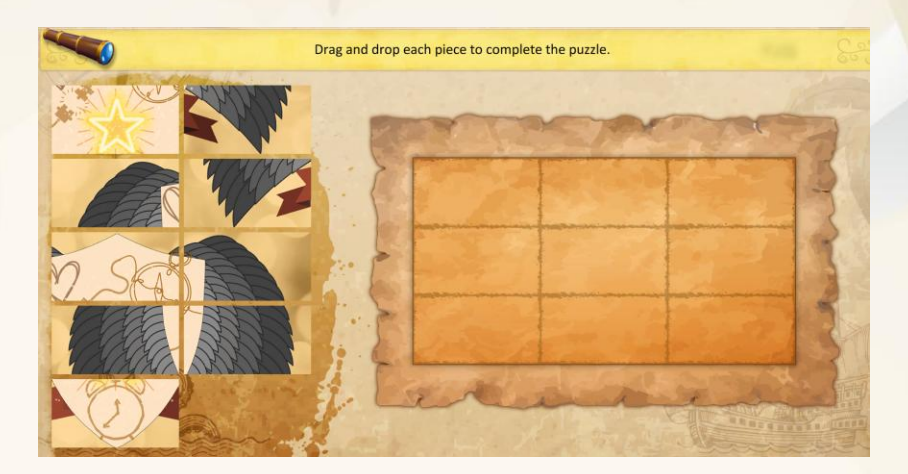

Drag and drop each item in the correct order.

Hi Kate, I'm glad to see you. Maybe it will be a good day after all? I'm sure that with your support we will win!

on time! - Suddenly, a car stopped in front of Jack and in it was Kate - a girl he had liked for a long time.

furious! Today we are playing an important match with the school team! I'm stressed that I won't make it

Scenario 1: The Whispering Forest

Puzzle

Storytelling with text

Storytelling with images

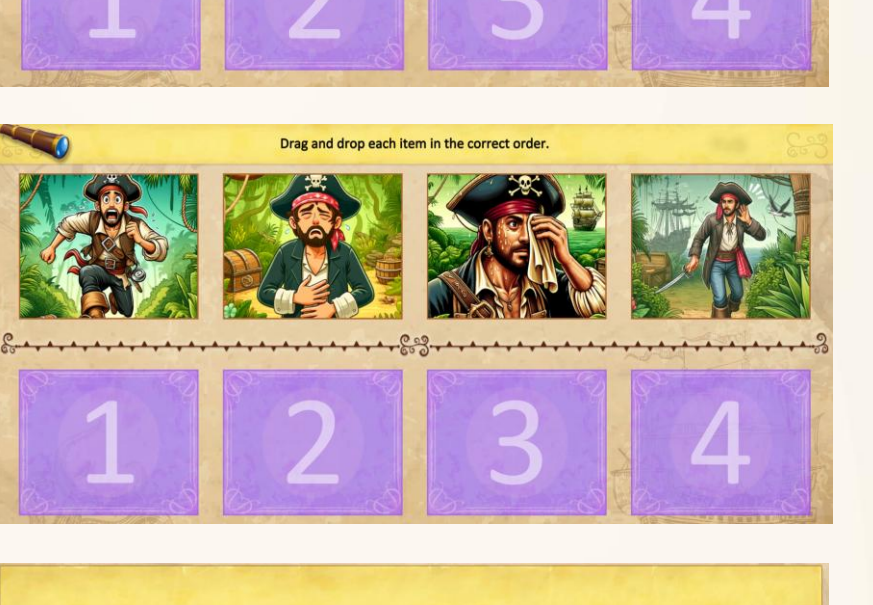

**Decision** tree

1b. Ignore the Sound and stay on the path. You are cautious of the unknown and you choose to stick to the main trail, dismissing the alluring sound.

You enter the Whispering Forest, where mystical whispers guide you towards the Enchanted Crown.

1a. Follow the Mysterious Sound to go deeper into the forest. The Sound is so intriguing...

1c. Call out for the Source hoping to gain more information before moving on.

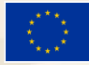

Co-funded by the European Union Funded by the European Union. Views and opinions expressed are however those of the author(s) only and do not necessarily reflect those of the European Union or the European Education and Culture Executive Agency (EACEA). Neither the European Union nor EACEA can be held responsible for them. Project Number: 2021-1-PL01-KA220-SCH-000029785

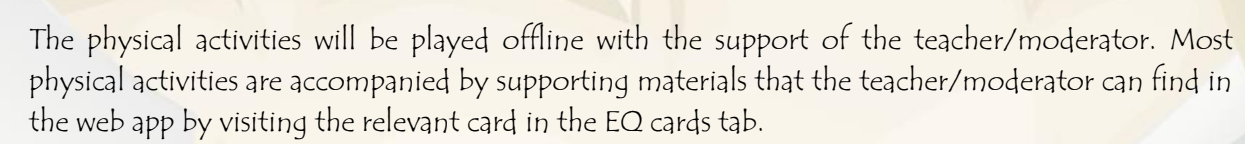

 Drag and drop each item to the correct match.
 Ifown, 1 clench my fists and purse my nuscles.

 Imy hands shake and I feel tension in my muscles.
 Ifown, 1 clench my fists and purse my lips.

 When I am scared...
 When I am happy...

 I laugh and I am relaxed.
 I distance myself and wrinkle my nose.

 When I am angry...
 When I am disgusted...

 Submit
 I distance myself and wrinkle my nose.

To complete the virtual activity, the player clicks on a 'Submit' button (image 2).

Image 2. Example of "Done' button in physical activities

The card is automatically saved in the album.

EQstudents

Emotional Intelligence

The player can replay the card by clicking on the replay button appearing next to the card. Otherwise, players can move on by clicking anywhere outside the card.

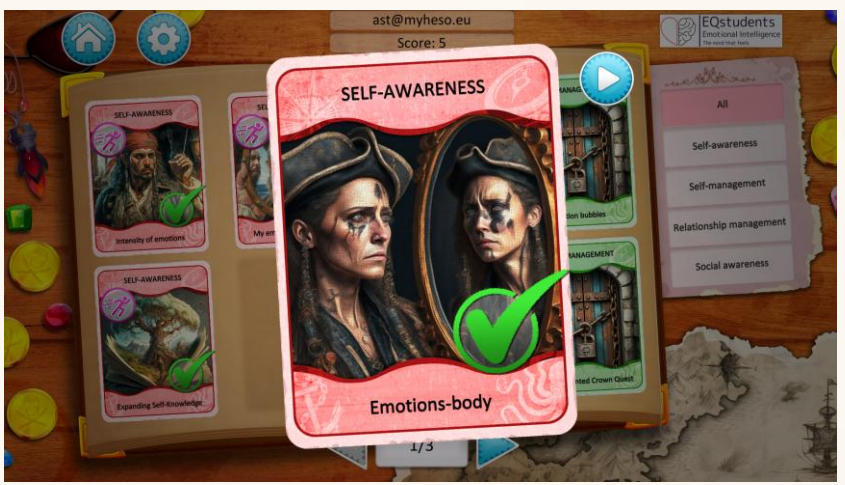

Image 3. Example of replay button

To complete the physical activity, the player clicks on a 'Done' button (image 4).

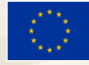

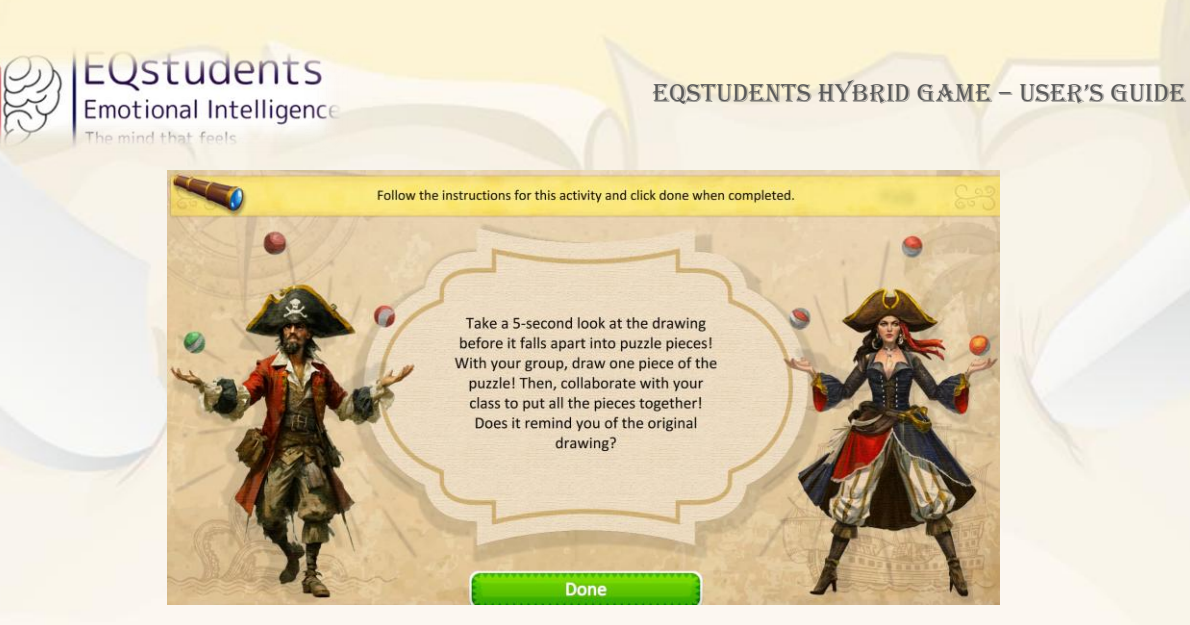

Image 4. Example of "done' button in physical activities

The game is completed when all 24 cards are collected. Then, the EQ treasure chest opens as a reward for completing the game and making it to the final goal.

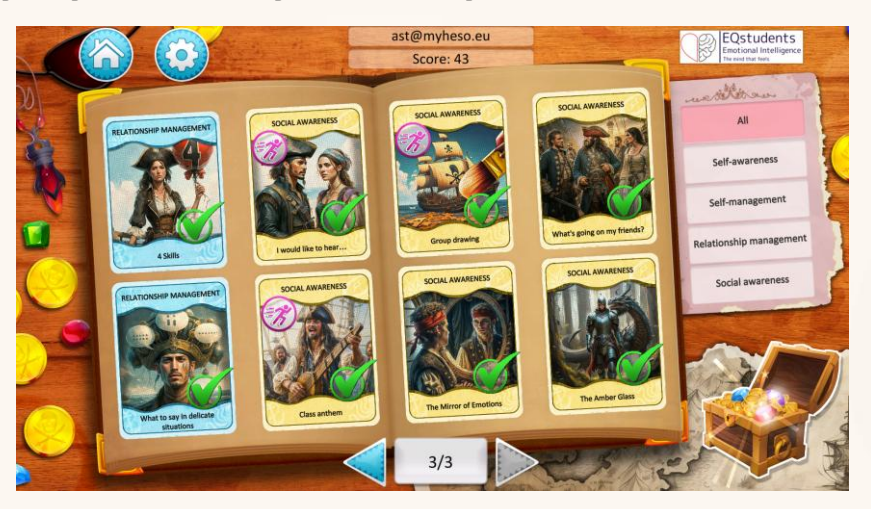

Image 5. Example of photo album with all cards collected

# Game Learning Objectives & Outcomes

| Learning Objectives<br>During the game, students will | Learning Outcomes<br>After the completion of the game, students will |  |  |
|-------------------------------------------------------|----------------------------------------------------------------------|--|--|
| Gain a deep understanding of the main EQ              | Be able to use and explain how EQ works                              |  |  |
| dimensions                                            |                                                                      |  |  |
| Read and analyze the different emotions               | Recognize how different real-life scenarios affect                   |  |  |
| caused by different situations                        | their emotions and the emotions of others                            |  |  |
| Study and think about applications of EQ in           | Be in position to give examples of real-life                         |  |  |
| real life                                             | applications so as to increase EQ awareness among                    |  |  |
|                                                       | others                                                               |  |  |
| Learn factual knowledge (terminology,                 | Manage their own emotions within different                           |  |  |
| methods) of EQ                                        | environments                                                         |  |  |

Table 1. Learning Objectives and Outcomes of Hybrid Game

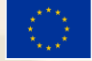

Game Environment

#### How to navigate as a teacher/moderator

EQstudents

Emotional Intelligence

After you visit <u>https://eqstudents.lykio.com/register-teacher</u> (in the case you are not already registered) or <u>https://eqstudents.lykio.com/</u> to login, all you have to do **as a moderator** is to follow this step-by-step guide!

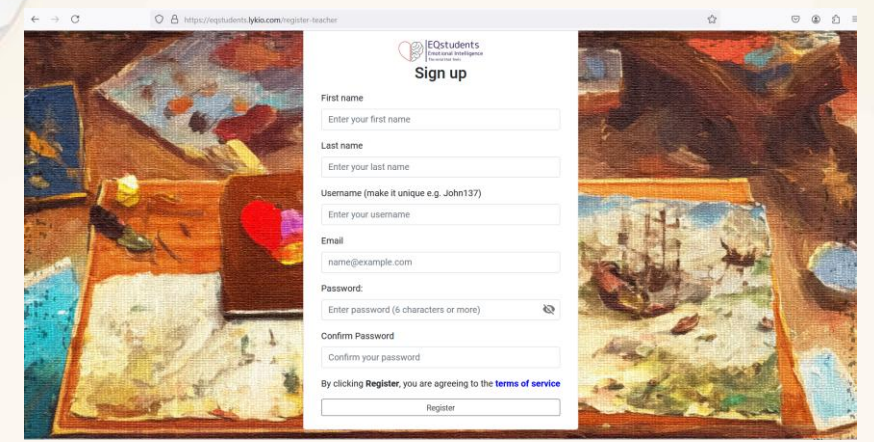

Step 1 – Register with your email or login if you already have an account

| Statementer                     | 2 HOME SEQ DIMENSION CARDS L CLASSES                                                                                                    | E                                                                                 |
|---------------------------------|----------------------------------------------------------------------------------------------------|-----------------------------------------------------------------------------------|
| Welcome How To Play How To Find | The Cards Settings                                                                                                    | SETTINGS                                                                          |
| Welcome to EQ Students Hy       | ybrid Game! Download the game                                                                                                    | E+ LOGOUT                                                                         |
| UTE CO ETICOMENTE               | Hello Hellant<br>This is the platform that supports the project gamet All supporting materials are eval<br>in the support of the game schelikins, scoring system for the physical article<br>leaderboards This environment that be used only by leachers to moderate the group<br>documents and provide the scores for physical activities! | able, including the printable<br>en, group creation and<br>st, have access to the |

Step 2a – To change the language of the platform, visit your settings

| S                                  | ettings |
|------------------------------------|---------|
| Change system language<br>English  | ~       |
| Change content language<br>English | ~       |
| New Password (6 characters         |         |
| Confirm Password                   |         |

Step 2b – To change the language of the platform, change the system language AND the content language

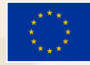

SAVE

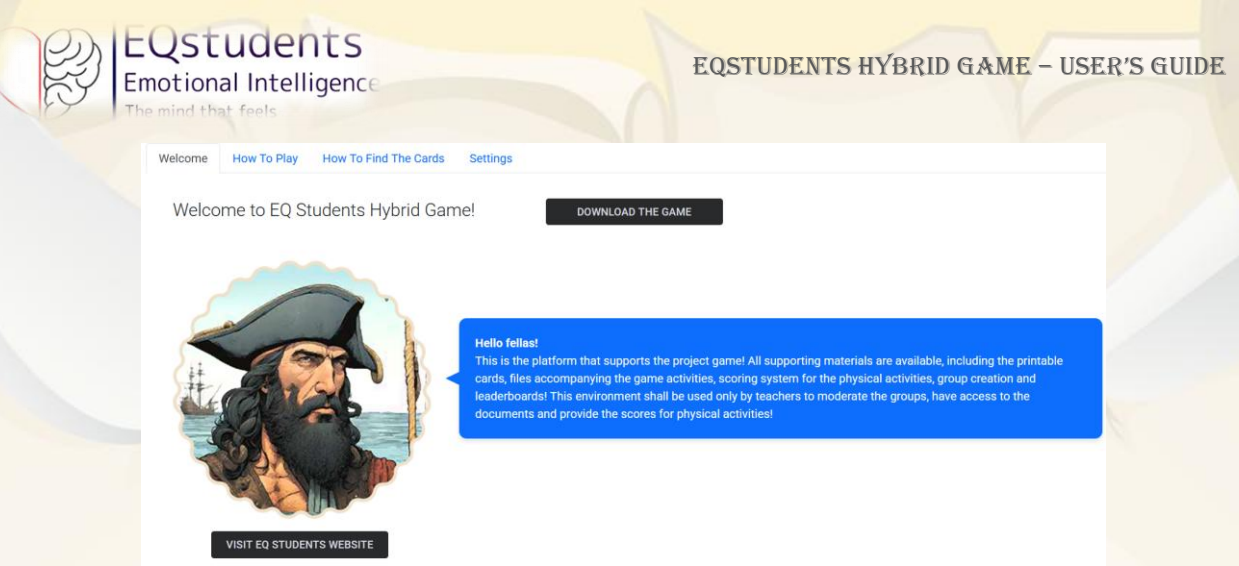

Step 3 – Visit the HOME section to get to know how to use the platform.

Click on the different tabs (Welcome – How To Play – How To Find The Cards – Settings) for the full tutorial.

How to create groups of students as a teacher/moderator

Students must be already registered in the platform using the link: https://eqstudents.lykio.com/ Teachers are advised to create the accounts for the students before starting the piloting, in order to save time and focus on what really matters.

This means that the users should already exist in the system in order for the teacher/moderator to formulate groups.

| Verset Paringer<br>Hearing Paringer |                                   | ? HOM | E 🔷 EQ DIMENSION CARDS | 옥+ CLASSES |  |
|-------------------------------------|-----------------------------------|-------|------------------------|------------|--|
|                                     | Classes Management                |       |                        |            |  |
|                                     | Select a Class<br>No classes yet. |       | ASS                    |            |  |

Step 1 - Visit the 'CLASSES' tab appearing on the header. If the group of students (class), does not exist already, then click on 'New Class'.

| Contractions<br>Uncontractions<br>Uncontractions |                    | ? HOME 🗢 EQ DII | MENSION CARDS |     |  |
|--------------------------------------------------|--------------------|-----------------|---------------|-----|--|
|                                                  | Classes Management |                 |               |     |  |
|                                                  | Select a Class 🔹   | NEW CLASS       | Create Class  | ADD |  |

Step 2 – To create a new group, enter the name of the group, then type in the emails of the students to 'Add New User' to the group

A teacher/moderator has access only to the groups that he/she created.

Co-funded by

the European Union

10

| The | 2)              | EQSTUDE<br>Emotional Intel<br>The mind that feels | nts<br>ligenc∈ | EQSTUDENTS | 5 HYBRID GAME – U | SER'S GUIDE |
|-----|-----------------|---------------------------------------------------|----------------|------------|-------------------|-------------|
|     | Clas            | ses Managemer                                     | ht             |            |                   |             |
|     | - Selec<br>Test | t a Class                                         | ▼ NEW CLASS    |            |                   |             |
|     | AD              | DD NEW USER                                       |                |            |                   |             |
|     | #               | Full name                                         | Email          | Score      |                   |             |
|     | 1               | Lvkio Admin                                       | admin@.        | N/A        |                   |             |

Step 3 – To add new students in a group, you first select the group and then 'Add New User'

#### How to download and set up the game

| ← → C                     | 🛇 👌 https://equitudents.lykio.com/login |                                                             | 位                                                                                                    | © ± @ £ ≡ |
|---------------------------|-----------------------------------------|-------------------------------------------------------------|----------------------------------------------------------------------------------------------------|-----------|
|                           |                                         |                                                             | <b>N</b>                                                                                                    |           |
| -14                       | A State of the sea                      |                                                             |                                                                                                    |           |
|                           | <b>N</b> *424                           | Eqstudents<br>Emotional Intelligence<br>The mind that freis | Project                                                                                                    |           |
|                           |                                         | Email or Username                                           |                                                                                                    |           |
|                           |                                         | Password:                                                   | 144                                                                                                    | X         |
|                           |                                         | Login                                                       | 3 19 X                                                                                                    | 1 0       |
|                           |                                         | Register with email                                         |                                                                                                    |           |
| the state                 |                                         | Missed the activation email?                                | Seg.                                                                                                    |           |
|                           | 3-3-5:1                                 | Download the game                                           | AND THE                                                                                                    |           |
|                           | A Berger                                | No.                                                         | · ALLY                                                                                                    |           |
| Contraction of the second |                                         |                                                             | A COMPANY OF A COMPANY OF A COM |           |

Step 1a – In the login page and while being logged out, you can click on the 'DOWNLOAD GAME' option

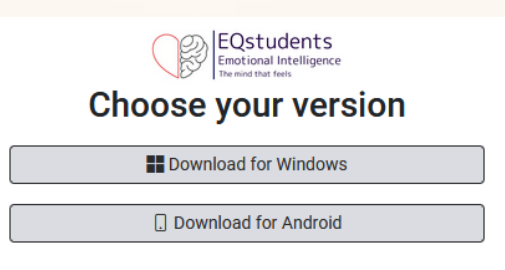

Step 1b - You will be asked to choose the version of your computer / mobile.

Name

Today (4)

EQStudents-Setup(1)

Step 2 – In case of a computer, in your 'Downloads' folder, you will find the game application. Click on the app to install it.

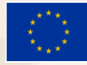

X

Emotional Intelligence

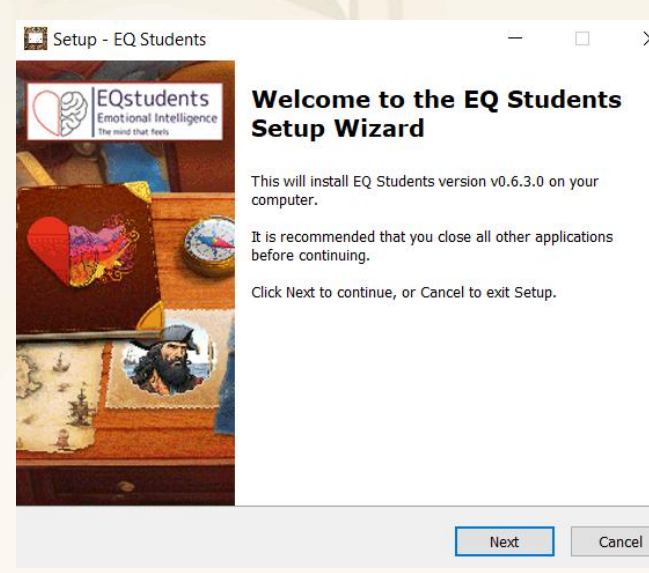

Step 3 - Click on 'Next' and then 'Install'.

A shortcut of the game will be also placed in the desktop of the computer.

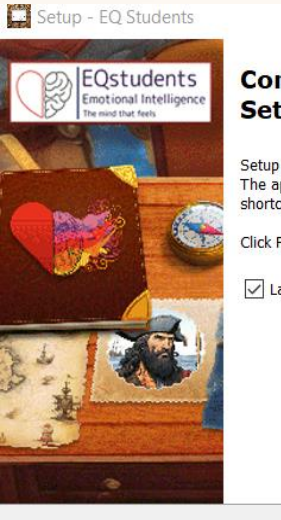

#### Completing the EQ Students Setup Wizard

Setup has finished installing EQ Students on your computer. The application may be launched by selecting the installed shortcuts.

Click Finish to exit Setup.

✓ Launch EQ Students

Finish Step 4 – Click on 'Finish' to open the game.

### How to play the game

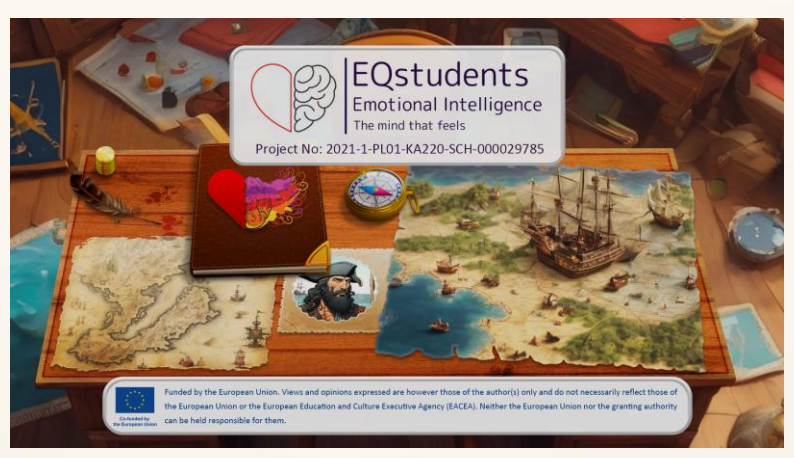

Step 1 – This is the opening page. Click anywhere to move on.

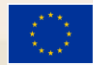

Co-funded by the European Union Funded by the European Union. Views and opinions expressed are however those of the author(s) only and do not necessarily reflect those of the European Union or the European Education and Culture Executive Agency (EACEA). Neither the European Union nor EACEA can be held responsible for them. Project Number: 2021-1-PL01-KA220-SCH-000029785

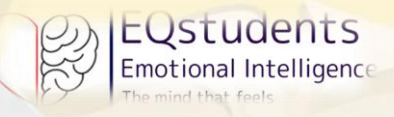

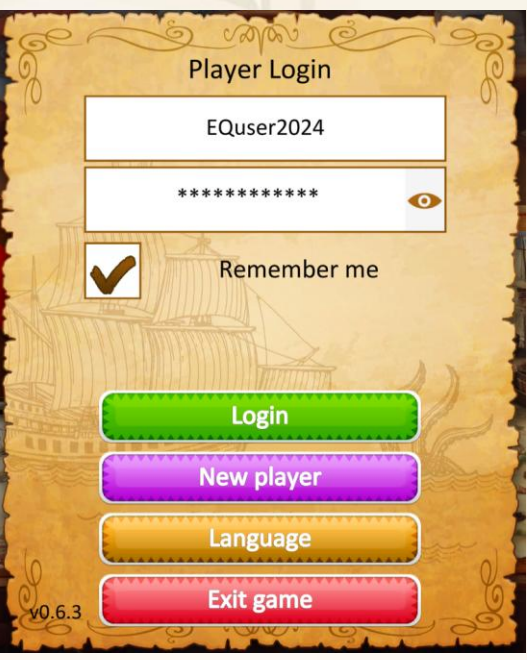

Step 2 – Insert your email as username and password and then 'Login'.

You can also change the language from this page.

| ge   | S man e     | 90   |
|------|-------------|------|
| - 10 | Welcome,    | 6    |
|      | ast@        |      |
|      |             |      |
| -NOT | Play        |      |
|      | How to play |      |
|      | Leaderboard | R    |
|      | Logout      |      |
| S    | Exit game   | Sec. |

Step 3 - Read the instructions on 'How To Play' before you move on. Then, PLAY.

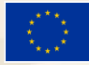

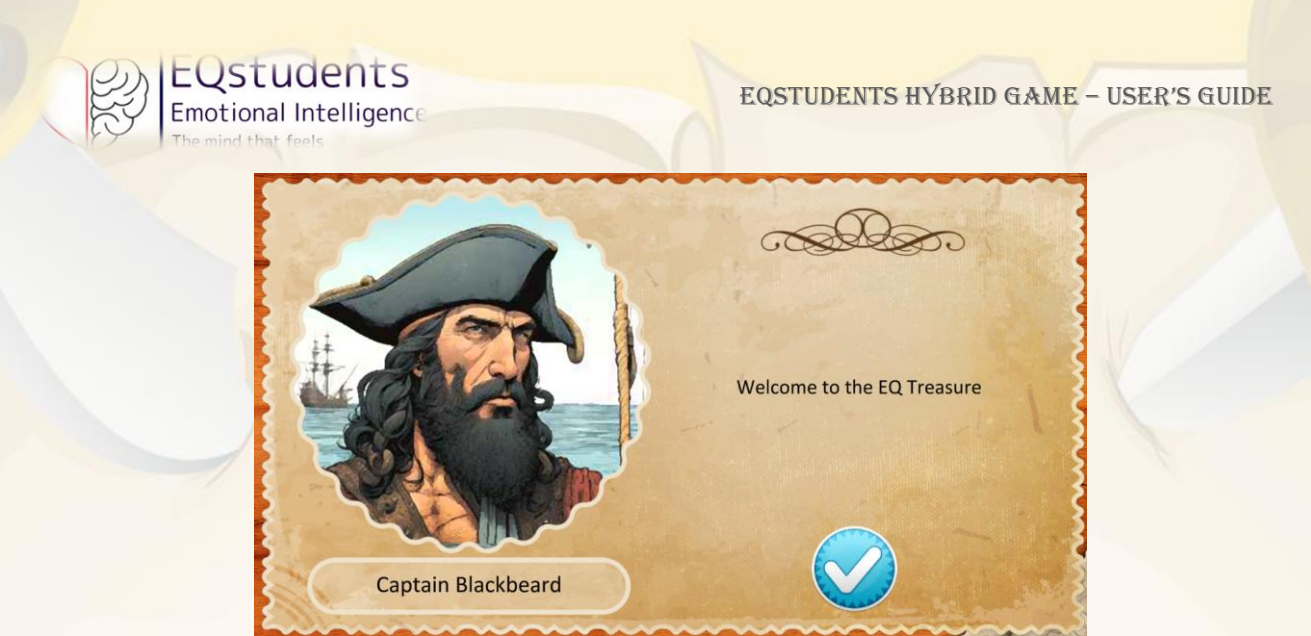

Step 4 – The first mentor welcomes you to the game. Click on the check icon to move on.

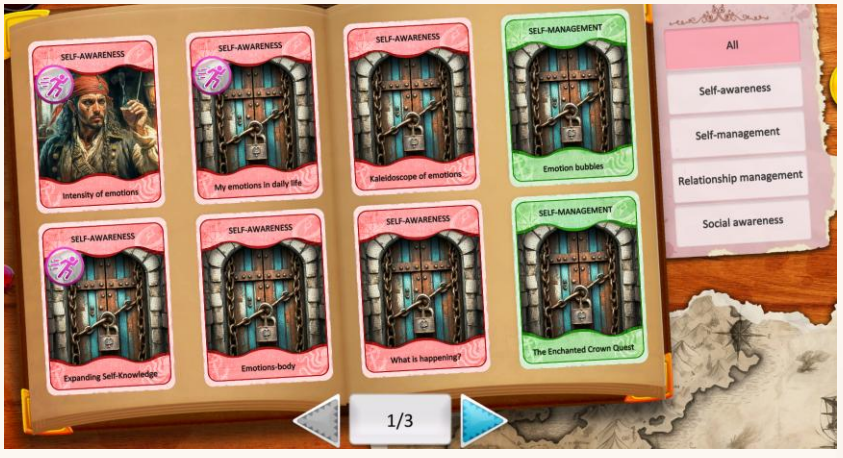

Step 5 – The game consists of four dimensions and 24 collectible cards.

Each card is a physical OR virtual activity. You can recognize the physical activities through the

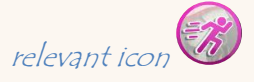

The game has a linear process. You have to complete one card to move on to the next. The locked

cards are marked with a locker 📗

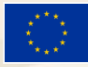

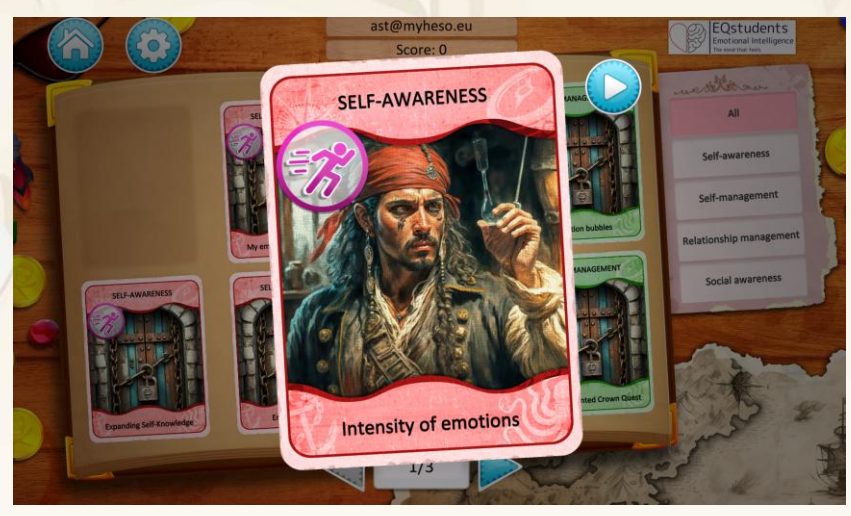

EQSTUDENTS Emotional Intelligence

Step 6a – Select the card and click on the play icon to see the activity.

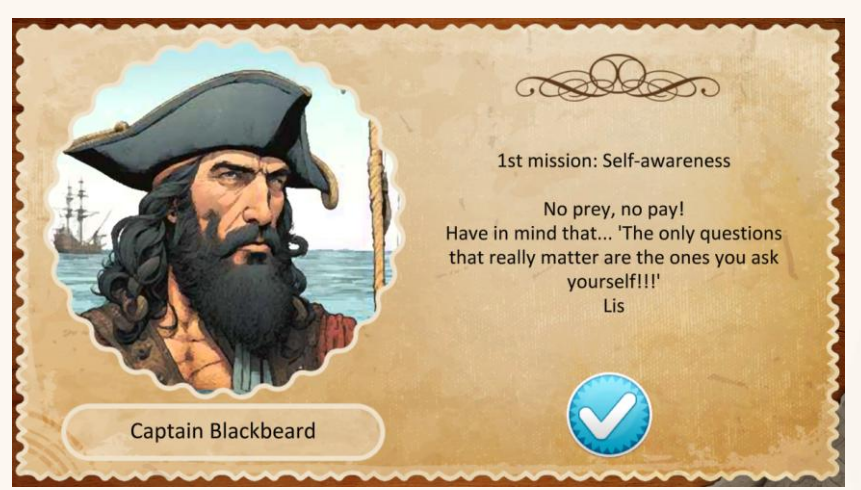

Step 6b – At the beginning of each EQ dimension, a mentor will appear. Click on the check icon to move on to the activity you selected.

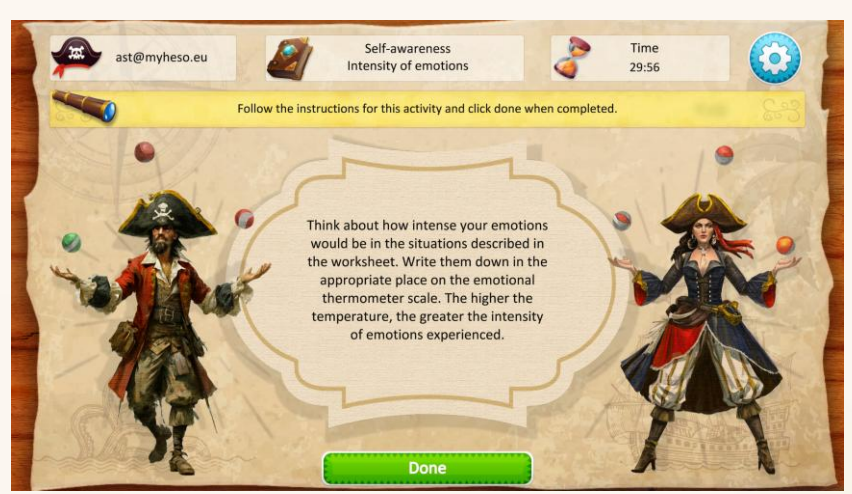

Step 7 – For the physical activities to be completed, students must mark them as 'Done' to move on. Then, a feedback message appears.

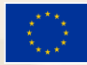

Co-funded by the European Union

Funded by the European Union. Views and opinions expressed are however those of the author(s) only and do not necessarily reflect those of the European Union or the European Education and Culture Executive Agency (EACEA). Neither the European Union nor EACEA can be held responsible for them. Project Number: 2021-1-PL01-KA220-SCH-000029785

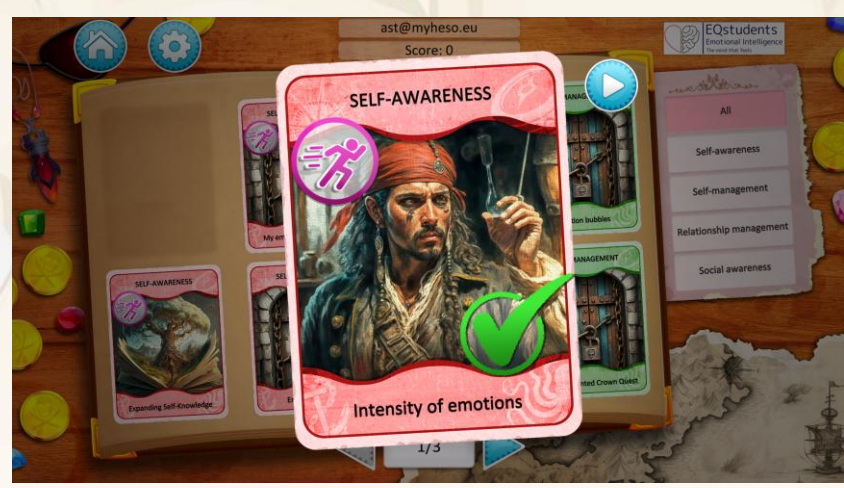

Step 8 – The completed cards are marked with the relevant check icon. Click outside the card to move on. However, the card can be replayed.

#### How to add scores as a teacher/moderator

EQStudents

Emotional Intelligence

Both virtual activities and physical activities get a score, which is either O for incomplete activities or 1 for the activities that are completed. The reason behind is not to assess the knowledge nor EQ skills of students, but rather to encourage them to do all the activities of the game. Besides, for most of them, there is no right or wrong answer, as the goal is to increase their emotional intelligence.

The virtual activities are automatically scored through the game.

The physical activities are manually scored by the teacher/moderator through the platform based on the group's performance. The score refers to individual students in order to track performance.

| Class    | ses Management |             |                 |
|----------|----------------|-------------|-----------------|
| - Select | a Class5       | ▼ NEW CLASS |                 |
| ADE      | D NEW USER     |             |                 |
|          |                |             |                 |
| #        | Full name      | Email       | Score           |
| 1        | Lykio Admin    | admin@      | N/A EDIT REMOVE |
|          | CI             | 1 6 1 1     | 1 1.1 (51.1)    |

| () |                        |                                          | 1992 A.M.                                   | 2 <u>92</u>                                      |   |   |   |   |   |  |
|----|------------------------|------------------------------------------|---------------------------------------------|--------------------------------------------------|---|---|---|---|---|--|
|    |                        | Activity Scores                          |                                             |                                                  | × | _ | - | - | _ |  |
|    | Classes M              | Intensity of emotions<br>Score: 0 SUBMIT | Expanding Self-Knowledge<br>Score: 0 SUBMIT | My emotions in daily life<br>Score: 0 (1) SUBMIT |   |   |   |   |   |  |
|    | - Select a Class       | The journal of emotions                  | Life decisions!                             | Wheel of fortune                                 |   |   |   |   |   |  |
|    | # Ful                  | Read my label                            | Question of the Day                         | Co-op building 'Toothpick Tower'                 |   |   |   |   |   |  |
|    | 1 and<br>2 Val<br>3 EW | Score: 0 SUBMIT                          | Score: 0 SUBMIT                             |                                                  |   |   |   |   |   |  |
|    | 4 Ph.<br>5 An<br>6 An  |                                          | Score: 0 0 SUBMIT                           | Score: 0 2 SUBMIT                                |   |   |   |   |   |  |
|    |                        |                                          |                                             |                                                  |   |   |   |   |   |  |

Step 2 – Write down a score for each of the physical activities once the activity is completed

Students can see their own score within the game.

#### EQSTUDENTS HYBRID GAME - USER'S GUIDE

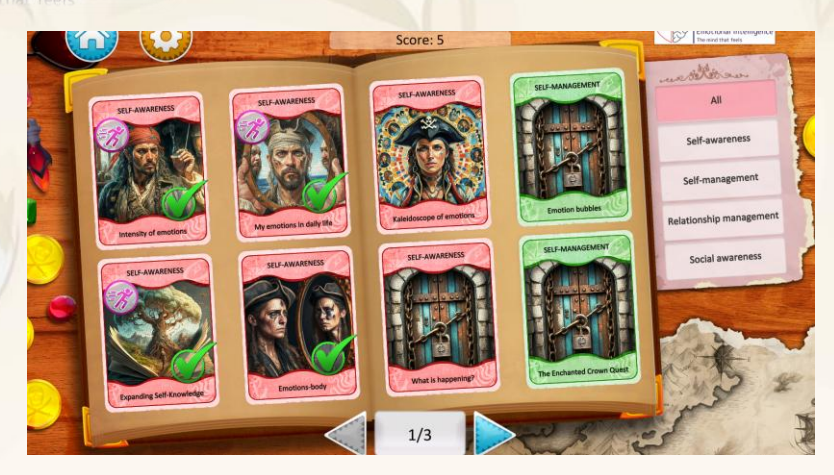

#### Gameplay Screens

EUstudents

Emotional Intelligence

#### Login Screen

Before playing, the users must register **online** and then download the game on their computers/tablets. The registration together with the 'Forgot password' functionality will only work from the dedicated **web app** before downloading the application.

#### User roles

The game will be played in class with the support of the teacher (moderator). The moderator will have access to the **web app** through he/she will create a class with all the student' accounts and divide the accounts into **groups**. The moderator will select the accounts of the students that belong to each group. The teacher can delete or edit the groups.

The students will be also asked to sit closely to their groups when in class. Only **one** student account will be active in the game and collect cards for the whole group. The active account will be selected by the teacher when creating the groups. The active account can be changed by the teacher, if needed. The rest of the group members will be able to login with their accounts as well and see their progress.

#### Materials

Any downloadable materials or files that need to be exchanged with the teacher (assignments, exercises, etc.) will be available in the web app for the teacher to download, print and use in class. All student assignments and materials will be handed in a physical format in class.

The structure of the **web app** is similar to the structure of the game (material for all the cards with physical activities when needed).

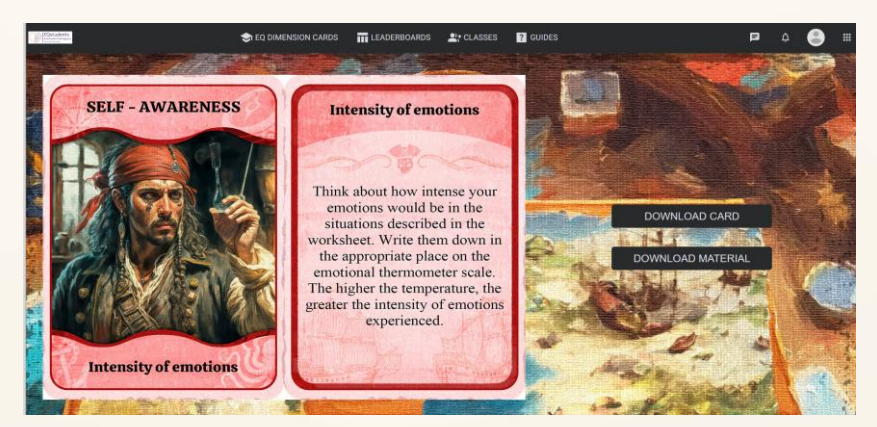

Image 6. Example of supporting materials for physical activities

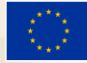

Co-funded by the European Union

Funded by the European Union. Views and opinions expressed are however those of the author(s) only and do not necessarily reflect those of the European Union or the European Education and Culture Executive Agency (EACEA). Neither the European Union nor EACEA can be held responsible for them. Project Number: 2021-1-PL01-KA220-SCH-000029785

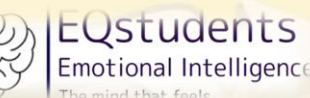

#### Main Menu

The main menu includes the following options:

- Play button
- How to play button (information about the game, rules, main goal)
- Logout
- Exit game button
- Settings button (Music: on/off, Sound effects: on/off)

#### Settings Screen

If the player logs out of the game, his/her progress will be saved. When the player logs in again, the first screen he/she will see will be the main game screen as he/she left it the last time he/she logged out.

When the player finishes the game, he/she will have the option to reset all game data (score, badges, etc.) and play the game all over again.

### Gamification Workflows

#### Badges & Rewards

All players can see the pirate treasure at the end of the game as a badge for completion. The goal is to motivate players opt for the treasure badge and implement all the activities of the game.

#### Instructions

A 'How To Play' page will guide you before start playing so that you get a glimpse of the gameplay. **Scoring system** 

For each virtual activity that is completed, the user will gain one (1) point **directly in the game**. For each physical activity, the teacher (moderator) will manually provide the score (O or 1) to each group through the **web app**. The score will be also summarized to the total points collected during the game. Students will be able to see their score in the game. The moderator will be able to see the score of each group in the platform (how many activities are completed).

#### Mentors

Each card of the game will be associated to an EQ dimension, while some of them will cover all/some of the EQ dimensions.

For each of the dimensions, a triggering mentor will appear in the game to make the player feel more comfortable in the game environment. **Four** mentors will be available providing a useful quote each time that a different EQ dimension is approached in the cards.

#### Reporting functionality

Users will be able to play the virtual cards as many times as they want to receive a higher grade. Physical activities can be played as many times as the teacher/moderator agrees.

A data base will be kept saving the following data:

-Username - Answers in the virtual questions every time that a new answer is given. Previous answers will be deleted.

-Grades of the virtual activities will be kept within the game. Grades of the physical activities will be kept in the **web app** and linked to the score display in the game.

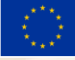

The goal of this function is to measure the impact of each of the card activities in players' EQ skills. Feedback

A dedicated feedback page appears in the game upon completion of each activity

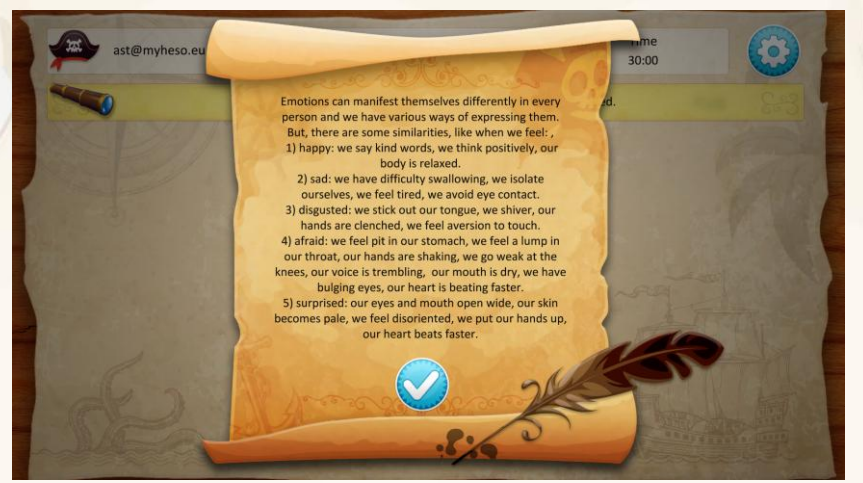

Image 7. Example of feedback within the game

### The role of the moderator

EQSTUDENTS Emotional Intelligence

Teachers will be able to use the web app in order to

- Create classes and divide students into groups;
- monitor the progress of the students;
- assign scores for the physical activities (manually) based on their performance.

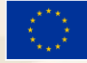

# The Activity Cards

| EQ Dimension       | Туре     | Format            | Title                           | Description                                                                                                    | Feedback                                                                                                    | Supporting<br>materials/Printouts                                                                                      |
|--------------------|----------|-------------------|---------------------------------|----------------------------------------------------------------------------------------------------|----------------------------------------------------------------------------------------------------|----------------------------------------------------------------------------------------------------|
|                    | Physical | Face-to-<br>face  | Intensity of<br>emotions        | Think about how intense your emotions would be in the<br>situations described in the worksheet. Write them down in<br>the appropriate place on the emotional thermometer scale.<br>The higher the temperature, the greater the intensity of<br>emotions experienced. | Different people can react to the<br>same situation in very different<br>ways. Even you, depending on<br>many circumstances, may<br>experience emotions with<br>different intensities.                                                                                                    | PR5 Physical activity Self<br>Awareness Activity 1<br>PR5 Physical activity Self<br>awareness activity 1<br>worksheets |
|                    | Physical | Face-to-<br>face  | Expanding<br>self-<br>knowledge | Draw a symbolic tree that reflects your personality:<br>roots – these are your values, principles and standards of<br>conduct; the trunk and branches are knowledge, abilities,<br>skills, important life experiences; leaves – goals, desires and<br>aspirations.   | Physical differences are easily<br>noticeable. The important thing<br>is that you get to know yourself.                                                                                                    | PR5 Physical Activity Self<br>Awareness Activity 2 eng.                                                                |
| self-<br>Awareness | Physical | Face-to-<br>face  | My<br>emotions in<br>daily life | Think about situations where you experienced different<br>feelingsDescribe in detail those feelings, associate them<br>with symptoms, indicators and behaviours and rate their<br>intensity! Can you?<br>Remember! You are working individually this time!           | Emotions show differently, but<br>share some expressions.<br>Happy: kind words, positive<br>thoughts, relaxed body.<br>Sad: withdrawn, tired, avoid eye<br>contact.<br>Disgusted: grimace, shiver,<br>clenched fists.<br>Afraid: shaky, weak knees, rapid<br>heartbeat, dry mouth.<br>Surprised: wide eyes, pale,<br>disoriented, raised hands. | Physical activities_My<br>emotions in daily life.docx                                                                  |
|                    | Virtual  | Matching<br>tiles | Emotions-<br>body               | How do individual emotions manifest themselves? Match<br>the emotion with its symptoms in the body.                                                                                                    | We sweat, shake, and race our<br>hearts when scared or angry.<br>Happy = laughter, relaxation,<br>energy.<br>Disgusted? We grimace, distance<br>ourselves, and might feel<br>nauseous.                                                                                                    | N/A                                                                                                    |
|                    | Virtual  | Storytelling      | Kaleidoscop<br>e of<br>emotions | Jack, a teenager from Lublin, had an amazing day today. See<br>what emotions he experienced in the situations described.                                                                                                    | Feelings flow: We feel all sorts of<br>emotions, good and bad. They<br>pop up for a reason, giving us                                                                                                    | N/A                                                                                                    |

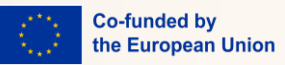

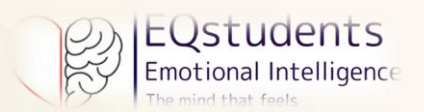

|  |         |              |                       |                                                                                                    | clues (joy = good, anger = limits                                                                                                    |     |
|--|---------|--------------|-----------------------|----------------------------------------------------------------------------------------------------|----------------------------------------------------------------------------------------------------|-----|
|  |         |              |                       |                                                                                                    | crossed, fear = danger). They                                                                                                    |     |
|  |         |              |                       |                                                                                                    | change all day, and that's okay.                                                                                                    |     |
|  | Virtual | Storytelling | What is<br>happening? | One day, Jacob was returning home at late hours. It was<br>already dusk. Suddenly, he heard a strange noise coming<br>from the bushes. Put his story in the correct order. | Fear triggers physical reactions<br>first: sweating, rapid heartbeat,<br>frozen state, fast breathing,<br>trembling, and muscle tension.<br>We then tend to flee or avoid the<br>source of fear. | N/A |

| EQ Dimension | Type of<br>Activity | Format           | Title                      | Description                                                                                                    | Feedback                                                                                                    | Supporting materials<br>[if relevant] |
|--------------|---------------------|------------------|----------------------------|----------------------------------------------------------------------------------------------------|----------------------------------------------------------------------------------------------------|---------------------------------------|
|              | Physical            | Face-to-<br>face | The journal<br>of emotions | You have 10 minutes for a glance at the journal! Then, in<br>a piece of paper, write down the first three words that<br>come into your mind and better describe your emotions!<br>Discuss with the person to your left about how you can<br>improve this first reaction. | "The more you know about<br>yourself, the better you can<br>manage yourself." - William B.<br>Irvine                                                                                                    | N/A                                   |
| SELE         | Physical            | Face-to-<br>face | Life<br>decisions!         | Friends come first! A school project is due, but a friend<br>eeds help with a personal issue! In a piece of paper, write<br>down 4 choices and their consequences! Let your class<br>know about your decision!                                                           | "In any moment of decision, the<br>best thing you can do is the right<br>thing, the next best thing is the<br>wrong thing, and the worst thing<br>you can do is nothing." –<br>Theodore Roosevelt                                                                           | N/A                                   |
| MANAGEMENT   | Physical            | Face-to-<br>face | Wheel of<br>fortune        | Divide the wheel into pieces, just like a pizza: Each piece is<br>something vital for your life. For each piece, write down<br>the goals you wish to achieve in the upcoming year!                                                                                       | The SMART way to self-<br>management! What does SMART<br>mean?<br>It is an acronym that spells out<br>the steps you need to do to<br>achieve a goal within a specific<br>time frame. It stands for:<br>- Specific<br>- Measurable<br>- Attainable<br>- Relevant<br>- Timely | N/A                                   |

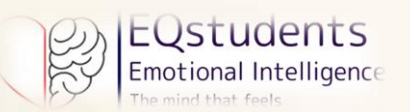

| Virtual | Matching<br>images | Emotion<br>bubbles              | Each bubble represents a specific emotion (happy face for<br>happiness, sad face for sadness, etc.) or a specific 'Self-<br>Management' technique. Drag an emotion bubble and<br>drop it onto the technique bubble that you believe it<br>would help managing this particular emotion. | Feeling Management Tips:<br>Angry? Count to ten before<br>reacting.<br>Happy? Express gratitude to boost<br>the feeling.<br>Sad? Take a deep breath to calm<br>down.<br>Embarrassed? Use humour to<br>lighten the mood.                                                                                                    | N/A |
|---------|--------------------|---------------------------------|----------------------------------------------------------------------------------------------------|----------------------------------------------------------------------------------------------------|-----|
| Virtual | Puzzle             | Hero's<br>Emblem of<br>Mastery  | "Use me wisely to make every second count. I can help<br>you find more time in the day if you use me effectively."<br>Drag and drop the pieces to solve the puzzle and reveal<br>the 'Hero's Emblem of Mastery'.                                                                       | This shield represents different<br>self-management skills:<br>Clock for time management<br>Puzzle piece for problem solving<br>Heart for emotional regulation<br>Compass for decision making<br>The shield symbolizes their<br>newfound resilience, courage, and<br>self-control. The shining star at its<br>center signifies the inner strength<br>and potential you have unlocked.                                | N/A |
| Virtual | Decision<br>tree   | The<br>Enchanted<br>Crown Quest | As a young adventurer exploring the Enchanted Forest,<br>you face three pivotal scenarios that intertwine your<br>journey                                                                                                    | You develop your decision-<br>making abilities, emotional<br>regulation, and resilience, as you<br>navigate through your own path,<br>facing unexpected challenges and<br>adapting to changing<br>circumstances. The quest fosters<br>goal-setting and focus. By<br>empathizing with others and<br>reflecting on the consequences of<br>your choices, you become more<br>aware of yourself and your<br>surroundings. | N/A |

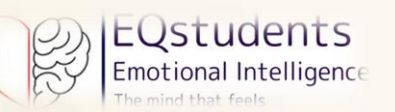

| EQ Dimension | Type of<br>Activity | Format           | Title                        | Description                                                                                                    | Feedback                                                                                                    | Supporting materials<br>[if relevant] |
|--------------|---------------------|------------------|------------------------------|----------------------------------------------------------------------------------------------------|----------------------------------------------------------------------------------------------------|---------------------------------------|
|              | Physical            | Face-to-<br>face | I would like<br>to hear      | Partner up with a classmate you feel<br>comfortable with. Share with each other an<br>unpleasant situation from your life. What<br>words would have helped you if you had<br>gone through the same situation? Turn to<br>your classmate and say the exact same<br>thing. Discuss if what you said has made<br>you feel better or worse. Draw conclusions<br>to share with the class. | Remember that kindness doesn't cost<br>anything and yet it means everything. Kind<br>words might change somebody's life forever.                                                                                                    | N/A                                   |
| social-      | Physical            | Face-to-<br>face | Class<br>anthem              | Get to know your class! Have a quick look<br>around and use a board to write down the<br>first three words that come in mind and<br>better describe your class! This 'class<br>anthem' shall inspire you to create a song<br>for your class!<br>Ready to feel the beat?                                                                                                    | Creativity is a super power that drives<br>awareness, leads to new ideas, fosters empathy<br>and collaboration and triggers you to take<br>action! Indeed, research has shown that the<br>five key creative resources that bridge<br>creativity with socio-emotional skills are:<br>empathy, humour, gratitude, curiosity,<br>tolerance and ambiguity.                                                                                                    | Class_anthem_Instructions.docx        |
| AWARENESS    | Physical            | Face-to-<br>face | Group<br>drawing             | Take a 5-second look at the drawing before<br>it falls apart into puzzle pieces! With your<br>group, draw one piece of the puzzle! Then,<br>collaborate with your class to put all the<br>pieces together!<br>Does it remind you of the original<br>drawing?                                                                                                    | 3 keys to group success: trust, shared identity,<br>and belief in achieving goals (efficacy).<br>Team emotional intelligence is unique –<br>smart members don't guarantee a smart<br>team.                                                                                                    | N/A                                   |
|              | Virtual             | Storytelling     | The Mirror<br>of<br>Emotions | Peter, a very intelligent young boy, with a<br>high interest in sciences, does not<br>understand why people around him avoid<br>him or even tend to bully him. He feels<br>lonely and confused. Put his story in the<br>correct order to help him.                                                                                                    | Peter's story emphasizes the fact that all of us,<br>with all of our behaviours and emotions, are<br>interconnected in an invisible system and<br>paying attention to what we and others feel<br>acts like a compass that indicates if we are<br>following the right path or not. If we and/ or<br>others feel bad, it means we are not heading<br>into the right direction and it's the time to<br>change course, while positive emotions on<br>both sides indicate functional behaviours. | N/A                                   |

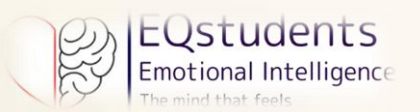

|         |                  |                                   |                                                                                                    | Paying attention to the other's emotions is a way to nurture connections in our life.                                                                                                    |     |
|---------|------------------|-----------------------------------|----------------------------------------------------------------------------------------------------|----------------------------------------------------------------------------------------------------|-----|
| Virtual | Storytelling     | What's<br>going on<br>my friends? | Sean's group of friends is united and happy,<br>until an argument gets Greta into trouble<br>and she isolates herself. Sean realises the<br>situation and offers his friend help. Tries to<br>put the images of this story in order.                                                            | In this story, Sean is a skilled reader of group<br>dynamics and can recognize when everything<br>is running smoothly and when, as in Greta's<br>case, something goes wrong. Sean notices<br>Greta's changes and knows how to stay close<br>to her empathically.                                                  | N/A |
| Virtual | Decision<br>tree | The Amber<br>Glass                | In a distant kingdom, a young knight<br>ventures into the dark forest to find the<br>Amber Glass, also known as the Ear of the<br>Heart. After a long journey, full of<br>obstacles and vicissitudes, he finally finds it,<br>but is stopped by a mighty dragon. What<br>do you want to happen? | The courage of the knight lies not in<br>fearlessly fighting those who stand before<br>him, but in winning without fighting and<br>restoring freedom and peace to those around<br>him. It is only by listening and feeling<br>empathy for those close to us that we are able<br>to understand what is best to do. | N/A |

| EQ Dimension               | Type of<br>Activity | Format           | Title                  | Description                                                                                                    | Feedback                                                                                                    | Supporting materials<br>[if relevant]                                                                                                    |
|----------------------------|---------------------|------------------|------------------------|----------------------------------------------------------------------------------------------------|----------------------------------------------------------------------------------------------------|----------------------------------------------------------------------------------------------------|
| RELATIONSHIP<br>MANAGEMENT | Physical            | Face-to-<br>face | Read my<br>label       | '1 have a brother!' '1 love cycling!' '1 am a<br>Harry Potter fan'<br>Write down your own identifier in the label<br>sticker, move around the class, find your<br>match and open a discussion about your<br>common labels!<br>Can't find a match? Change your label<br>anytime! | This activity will help you increase your<br>communication skills and confidence to<br>identify topics of discussions, or even<br>open discussions about facts or interests<br>in your life! There will always be a match<br>for you!                                                            | N/A                                                                                                    |
|                            | Physical            | Face-to-<br>face | Question of<br>the Day | Have you listened to the question? Then,<br>weigh in and respond!<br>Butnot just like thatMore specific<br>questions might come up! Make sure your<br>mind and body stay focused and active!                                                                                    | Active listening is the key to build strong<br>relationship! Lacking that can lead to<br>misunderstandings, hurt feelings or even<br>damaged trust. Being an effective<br>communicator entails that you think of<br>other people's feelings during a<br>discussion. This will result in building | EQstudents PR5 Physical<br>Activity Relationship<br>Management Activity 2 LIST<br>OF QVESTIONS TO ASK<br>EQstudents PR5 Physical<br>Activity Relationship |

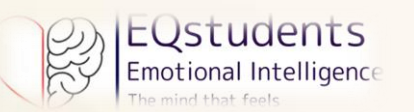

|          |                    |                                                 |                                                                                                    | better relationships and ultimately                                                                                                    | Management Activity 2                                                                                                    |
|----------|--------------------|-------------------------------------------------|----------------------------------------------------------------------------------------------------|----------------------------------------------------------------------------------------------------|----------------------------------------------------------------------------------------------------|
|          |                    |                                                 |                                                                                                    | achieve your personal or group goals.                                                                                                    | ACTIVE LISTENING.docx                                                                                                    |
| Physical | Face-to-<br>face   | Co-op<br>building<br>"Toothpick<br>Tower"       | Time for group work! Your group will get a<br>bottle and each member will have two<br>toothpicks. In turns, place the toothpicks in<br>the bottle to create a tower. Beware!<br>If your toothpick falls, you start over! Be as<br>fast as you can to win!                             | "Alone we can do so little; together we<br>can do so much" - Helen Keller                                                                                                    | PR5 Physical activity<br>Relationship management<br>Physical Activity 3 teacher<br>PR5 Relationship management<br>Physical Activity 3 students |
| Virtual  | Matching<br>images | Find the<br>Relationship<br>Management<br>Skill | Each picture shows a situation or a relationship<br>management technique. Drag a situation<br>image and drop it onto the technique that you<br>believe would help manage this situation<br>effectively or to the picture that you feel<br>completes the description of the technique. | Relationship Management Tips:<br>Listen actively (pay attention & show it).<br>Practice empathy (understand &<br>support).<br>Use communication (verbal & non-<br>verbal) to connect.                                                                                                    | N/A                                                                                                    |
| Virtual  | Matching<br>tiles  | What to say<br>in delicate<br>situations        | Each bubble contains a short description of a<br>situation in which one may be feel a certain<br>emotion and a comment one may say in a<br>certain situation. Match the situations with the<br>comments you believe are adequate in each<br>situation.                                | Acknowledging one's own improper<br>behaviour.<br>"This is a good opportunity to practice<br>self-compassion! Try to forgive yourself!"<br>Words can build bridges or walls. Choose<br>wisely in delicate situations to connect,<br>not isolate yourself.                                                                                                    | N/A                                                                                                    |
| Virtual  | Puzzle             | 4 SKILLS                                        | Listen, Be empathetic and Communicate. Drag<br>and drop the pieces to follow Hearty and<br>Brainy through 4 relationship management<br>skills.                                                                                                    | The image represents 4 different<br>relationship management techniques.<br>These are: Active Listening, Practicing<br>Empathy, Non-Verbal Communication<br>and Verbal Communication. Hearty and<br>Brainy are the heroes of our periodical<br>comic book and are a nice fit in this<br>activity as they interact and work<br>together when a person practices these<br>skills. | N/A                                                                                                    |

# Solutions for the virtual activities

| EQ Dimension     | Туре    | Format         | Title                       | Description                                                                                                    | Solution                                                                                                    |
|------------------|---------|----------------|-----------------------------|----------------------------------------------------------------------------------------------------|----------------------------------------------------------------------------------------------------|
|                  | Virtual | Matching tiles | Emotions-<br>body           | How do individual emotions<br>manifest themselves? Match the<br>emotion with its symptoms in the<br>body.                                                                        | When I'm scared – my hands shake and I feel tension in my muscles.<br>When I am angry – I frown, I clench my fists and purse my lips.<br>When I am happy – I laugh and I am relaxed.<br>When I am disgusted – I distance myself and wrinkle my nose.                                                                                                    |
| SEI E-AWARENIESS | Virtual | Storytelling   | Kaleidoscope<br>of emotions | Jack, a teenager from Lublin, had<br>an amazing day today. See what<br>emotions he experienced in the<br>situations described.                                                   | <ol> <li>- "No! I overslept!" - Jack jumped out of bed, quickly dressed and ran to catch the bus. The driver closed the door in his face! - "I am</li> <li>furious! Today we are playing an important match with the school team!<br/>I'm stressed that I won't make it</li> <li>on time! - Suddenly, a car stopped in front of Jack and in it was Kate - a girl he had liked for a long time.</li> <li>Hi Kate, I'm glad to see you. Maybe it will be a good day after all? I'm sure that with your support we will win!</li> </ol> |
|                  | Virtual | Storytelling   | What is<br>happening?       | One day, Jacob was returning<br>home at late hours. It was already<br>dusk. Suddenly, he heard a strange<br>noise coming from the bushes. Put<br>his story in the correct order. | (Jacob hears a weird noise and feels the threat)                                                                                                    |

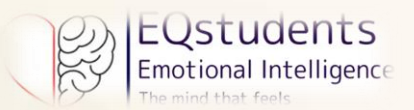

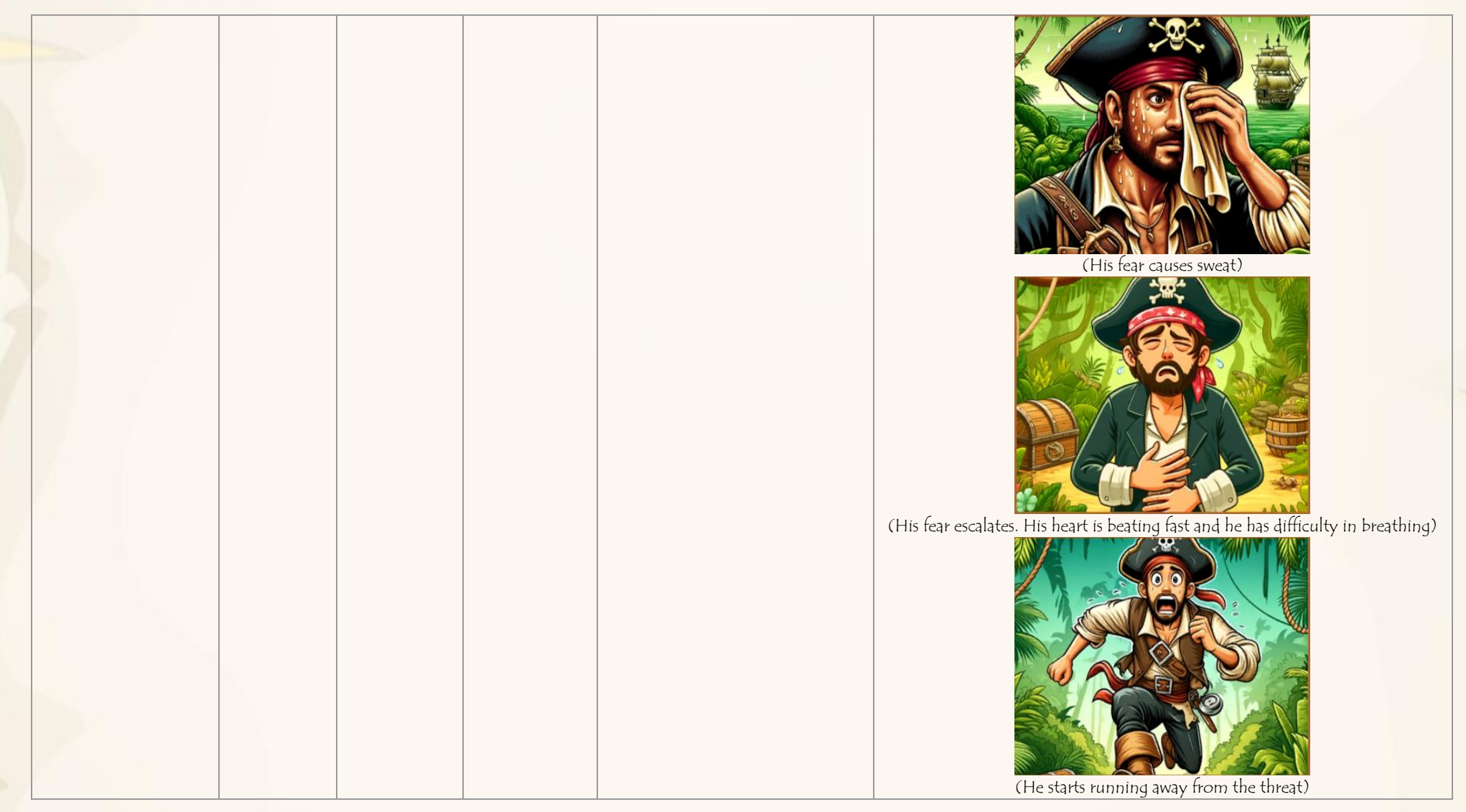

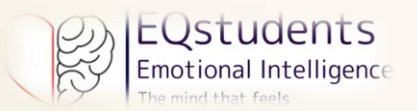

| EQ Dimension        | Type of<br>Activity | Format             | Title              | Description                                                                                                    | Solution                                                                                                    |
|---------------------|---------------------|--------------------|--------------------|----------------------------------------------------------------------------------------------------|----------------------------------------------------------------------------------------------------|
| SELF-<br>MANAGEMENT | Virtual             | Matching<br>images | Emotion<br>bubbles | Each bubble represents a specific emotion<br>(happy face for happiness, sad face for sadness,<br>etc.) or a specific 'Self-Management'<br>technique. Drag an emotion bubble and drop<br>it onto the technique bubble that you believe<br>it would help managing this particular<br>emotion. | When angry, count to ten)         (When angry, count to ten)         (When happy, practice gratitude)         (When happy, practice gratitude)         (When happy, practice gratitude)         (When embarassed react with humor) |

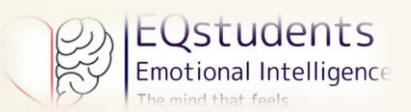

|         |                  |                                 |                                                                                                    | (When sad, take a deep breath)                                                                                                    |
|---------|------------------|---------------------------------|----------------------------------------------------------------------------------------------------|----------------------------------------------------------------------------------------------------|
| Virtual | Puzzle           | Hero's<br>Emblem of<br>Mastery  | "Use me wisely to make every second count. I<br>can help you find more time in the day if you<br>use me effectively."<br>Drag and drop the pieces to solve the puzzle<br>and reveal the 'Hero's Emblem of Mastery'. |                                                                                                    |
| Virtual | Decision<br>tree | The<br>Enchanted<br>Crown Quest | As a young adventurer exploring the<br>Enchanted Forest, you face three pivotal<br>scenarios that intertwine your journey                                                                                           | Scenario 1: The Whispering Forest<br>You enter the Whispering Forest, where mystical whispers guide you towards<br>the Enchanted Crown.<br>1a. Follow the Mysterious Sound to go deeper into the forest. The Sound is so<br>intriguing(Leads to scenario 2)<br>1b. Ignore the Sound and stay on the path. You are cautious of the unknown<br>and you choose to stick to the main trail, dismissing the alluring sound.<br>(Leads to scenario 2)<br>1c. Call out for the Source hoping to gain more information before moving<br>on. (Leads to scenario 3)<br>Scenario 2: The Guardian's Trial<br>You encounter a formidable guardian, who guards the entrance to the realm<br>of the Enchanted Crown.<br>2a. Engage in Combat: You confront the guardian head-on, prepared to<br>battle for passage. (Leads to scenario 1)<br>2b. Offer a gift: Believing in diplomacy, you offer a token of respect to the<br>guardian, seeking peaceful passage. (Leads to scenario 3)<br>2c. Solve the Riddle: You attempt to solve a complex riddle presented by the<br>guardian, hoping to prove your worthiness to proceed. (Leads to final text) |

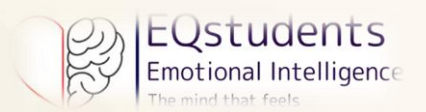

|  |  | Scenario 3: The Elemental Convergence                                        |
|--|--|------------------------------------------------------------------------------|
|  |  | You reach the heart of Elemental Convergence, where you must decide how      |
|  |  | to harness the Crown's power.                                                |
|  |  | 3a. Choose the Elemental Harmony: Recognize the importance of balance,       |
|  |  | you select a combination of elements that complement each other. (Leads to   |
|  |  | final text)                                                                  |
|  |  | 3b. Focus on a Single Element: Opting for a singular elemental focus, you    |
|  |  | align yourself with the power of a single element. (Leads to final text)     |
|  |  | 3c. Embrace all elements: Understanding the uniqueness of each element, you  |
|  |  | embrace their power, seeking to unite them in harmony. (Leads to final text) |

| EQ Dimension         | Type of<br>Activity | Format       | Title                        | Description                                                                                                    | Solution                                                                                                    |
|----------------------|---------------------|--------------|------------------------------|----------------------------------------------------------------------------------------------------|----------------------------------------------------------------------------------------------------|
| SOCIAL-<br>AWARENESS | Virtual             | Storytelling | The Mirror<br>of<br>Emotions | Peter, a very intelligent young boy, with a high<br>interest in sciences, does not understand why<br>people around him avoid him or even tend to<br>bully him. He feels lonely and confused. Put his<br>story in the correct order to help him. | <ol> <li>While seeking to understand his situation, Peter meets Anna, a kind<br/>young girl, able to see, with the help of a magic mirror, things that<br/>others cannot.</li> <li>Anna shows Peter past situations in which he, absorbed by the things<br/>in his mind, was rude to people around him and how his behaviour<br/>has made them feel.</li> <li>At Anna's suggestions, Peter aims repairing his image by paying<br/>attention to what others are feeling.</li> <li>Peter develops a special sense which helps him become a carrying<br/>person who everyone wishes to befriend.</li> </ol> |

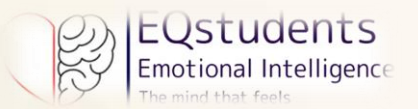

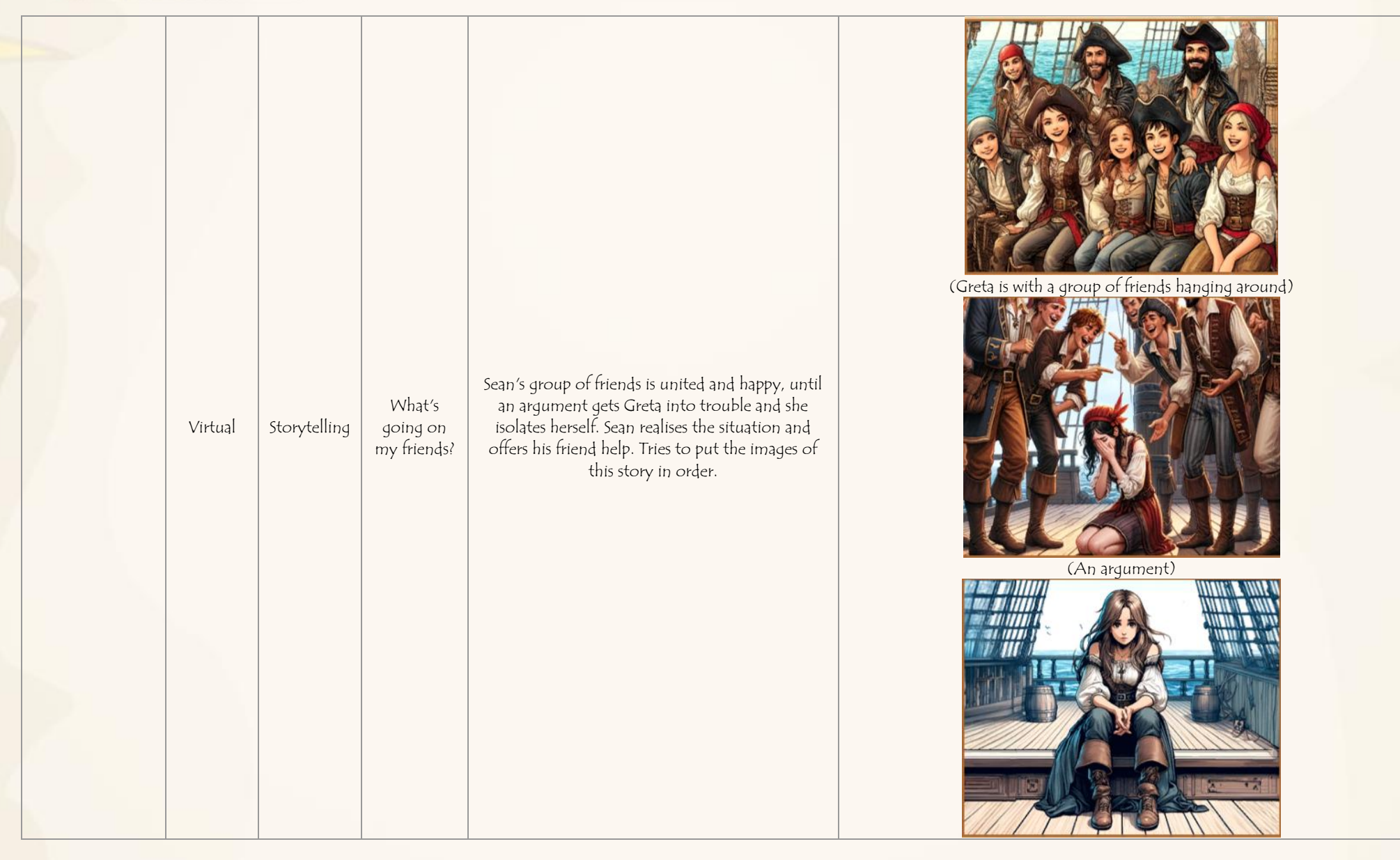

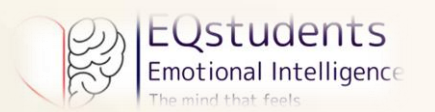

|         |                  | 1                  |                                                                                                    |                                                                                                    |
|---------|------------------|--------------------|----------------------------------------------------------------------------------------------------|----------------------------------------------------------------------------------------------------|
|         |                  |                    |                                                                                                    | (Greta Isolates herself)                                                                                                    |
| Virtual | Decision<br>tree | The Amber<br>Glass | In a distant kingdom, a young knight ventures<br>into the dark forest to find the Amber Glass, also<br>known as the Ear of the Heart. After a long<br>journey, full of obstacles and vicissitudes, he<br>finally finds it, but is stopped by a mighty dragon.<br>What do you want to happen? | <ul> <li>Scenario 1: The knight immediately attacks the dragon and fights until he seriously wounds it, but before he strikes the fatal blow he notices a strange thorn stuck between its wings.</li> <li>1a: The knight then realises that the dragon cannot fly, is no longer dangerous and leaves him there dying. He reaches for the amber glass and as soon as he touches it. (Leads to scenario 3)</li> <li>1b: The knight decides to pull out the strange thorn that should not be there. Very carefully and dodging the dragon's tail blows, he finally succeeds. (Leads to final text)</li> <li>1c: The knight decides to use that strange thorn to immobilise the dragon for good. (Leads to scenario 2)</li> <li>Scenario 2: The knight knows dragons, knows they can talk to humans, and asks them a question.</li> <li>2a: the knight asks: "What causes your pain, dragon? I remember when you were flying happily in the skies, what's going on?" (Leads to final text)</li> <li>2b: the knight asks: "why are you so evil?". The dragon opens its jaws wide. (Leads to scenario 1)</li> <li>2c: the knight asks: "why do you defend the amber glass? This anger in your attack does not convince me." (Leads to scenario 3)</li> </ul> |

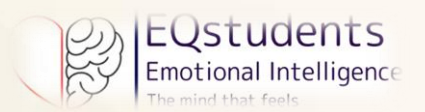

| > |  | Scenario 3: The knight remembers that dragons have incredible powers, which<br>they can use for good and evil, but it all depends on what they feel in their<br>hearts.                                                                                                    |
|---|--|----------------------------------------------------------------------------------------------------|
|   |  | <ul> <li>3a: The knight decides to state his purpose: he wants to use the amber glass to awaken the feelings of his people, who have been enchanted by a terrible witch who has turned their hearts to stone. ?" (Leads to final text)</li> <li>3b: The knight decides to take a closer look at the dragon and understand what is going on, why it attacked him, he carefully observes the dragon and recognises the witch's curse, the enemy of his people, on the dragon's wings he decides to free him. ?" (Leads to final text)</li> <li>3c: The dragon asks for help, says he has been the victim of an evil spell and needs his help. The knight decides to trust and listens to him. ?" (Leads to final text)</li> </ul> |

| EQ Dimension               | Type of<br>Activity | Format             | Title                                           | Description                                                                                                    | Solution                                                             |
|----------------------------|---------------------|--------------------|-------------------------------------------------|----------------------------------------------------------------------------------------------------|----------------------------------------------------------------------|
| RELATIONSHIP<br>MANAGEMENT | Virtual             | Matching<br>images | Find the<br>Relationship<br>Management<br>Skill | Each picture shows a situation or a relationship<br>management technique. Drag a situation<br>image and drop it onto the technique that you<br>believe would help manage this situation<br>effectively or to the picture that you feel<br>completes the description of the technique. | (Verbal communication, asking people how they feel or their opinion) |

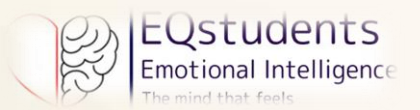

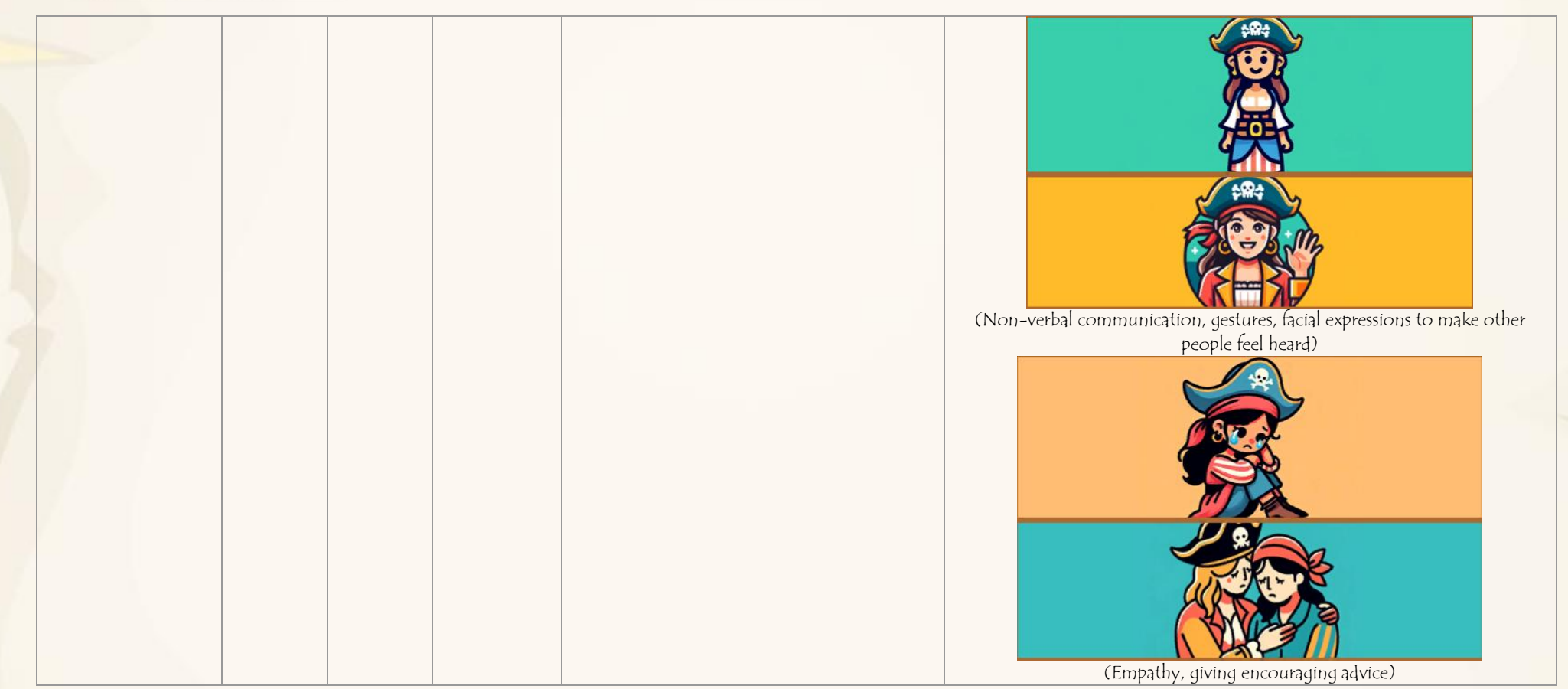

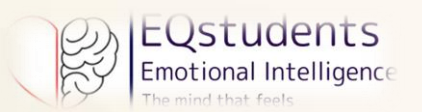

|         |                   |                                          |                                                                                                    | (Active listening when someone is speaking)                                                                                                    |
|---------|-------------------|------------------------------------------|----------------------------------------------------------------------------------------------------|----------------------------------------------------------------------------------------------------|
| Virtual | Matching<br>tiles | What to say<br>in delicate<br>situations | Each bubble contains a short description of a<br>situation in which one may be feel a certain<br>emotion and a comment one may say in a<br>certain situation. Match the situations with the<br>comments you believe are adequate in each<br>situation. | Admitting a personal mistake "It takes courage and dignity to be able to<br>do that. I appreciate your honesty!"<br>Loosing somebody or something "I am sorry for your loss! I can only<br>imagine how you must feel!"<br>Perceiving some kind of danger "Courage isn't the absence of fear, but<br>pressing forward in spite of the fear!"<br>Disliking a thing, a behaviour or a situation "Disgust is meant to protect<br>you from things or people that may harm you, but it is also a way of<br>disguising the fear!" |
| Virtual | Puzzle            | 4 skills                                 | Listen, Be empathetic and Communicate. Drag<br>and drop the pieces to follow Hearty and<br>Brainy through 4 relationship management<br>skills.                                                                                                    |                                                                                                    |